## T.C. ADALET BAKANLIĞI Afyonkarahisar 2 Nolu T Tipi Kapalı Ceza İnfaz Kurumu

#### Tutuklu/Hükümlülerin Yakınları ile Görüntülü Görüşme Duyurusu

Adalet Bakanlığı tarafından yürütülmekte olan ve "İnsan Hakları Eylem Planı" ile "Yargı Reformu Stratejisi"nde yer alan ACEP (Akıllı Teknolojilerin Ceza İnfaz Kurumlarına Entegrasyonu) E-Görüş Projesi kapsamında hükümlü ve tutukluların görüntülü görüşme yapabilmeleri için 4'üncü dereceye kadar yakınlarının ve vasisinin daha önceden sisteme kayıtlı olan ve yeni gönderecekleri mobil hat numaralarına izin verilecek olup; **bir yakını için sadece bir mobil hat numarası kaydedilecektir**. Aynı kişi üzerine kayıtlı olan ikinci bir mobil hat numarasına izin verilmeyecektir. Tutuklu ve hükümlülerin 4'üncü dereceye kadar yakınlarının ve vasisine ait tüm sabit hatların kaydedilmesine izin verilecektir.

#### Yeni telefon numarası gönderecek hükümlü tutuklu yakınları için;

- Faturasız hattı olanlar; bayi onaylı (ıslak imzalı ve kaşeli) üzerinde T.C. kimlik numarası bulunan abonelik sözleşmesini,
- Faturalı hattı olanlar için; son döneme ait faturasını gönderecektir.
- Hat sahibinin kimlik fotokopisi,
- Son 6 ay içerisinde çekilmiş 1 adet vesikalık fotoğraf (fotoğrafın arkasında hat sahibinin T.C. kimlik numarası yazılı olacak.)

Not: Daha önce kurumumuzda numara kaydı bulunanlar evrak göndermesine gerek yoktur.

#### Yukarıda istenilen evraklar kurumumuza posta yolu veya elden teslim edilebilir.

Diğer yandan; hükümlü ve tutuklu yakınlarının görüntülü görüşme yapabilmesi için sisteme kayıtlı telefonlarının bulunduğu mobil cihazlardan Android ve IOS internet mağazalarında bulunan **<u>E-Görüş Mobil Uygulaması</u>**'nı indirerek kurulum yapmaları gerekmektedir.

## <u>E-Görüş İçin ATM'den Para Yatırma İşlemi</u>

- Vakıfbank ATM'den Giriş tuşuna basılır.
- Nakit Para Yatırma seçilir.
- Ön Ödemeli Karta Para Yatırma seçilir.
- Yatıran Kişinin T.C. ve Telefon Numarası girilir.
- T.C. Kimlik Numarası ile Para Yatırma seçilir.
- Hükümlü ve Tutukluya ait T.C. Kimlik Numarası girilir.
- Adı-Soyadı baş harfleri kontrol edilerek para yatırma işlemi tamamlanır.

<u>Not:</u> Hükümlü ve Tutukluya para sadece Vakıfbank ATM aracılığı ile Hükümlü ve Tutukluya ait T.C. Kimlik Numarası ile yatırılabilir. Diğer banka ATM'lerinden, gişelerden veya internet bankacılığından bu işlemler <u>gerçekleştirilemez.</u>

<u>Not:</u> Yatırılan para sadece görüntülü ve sesli görüşme için kullanılacak olup kantin ve diğer harcamaları için <u>kullanılamavacaktır.</u> Kantin ve diğer harcamalar için Kurum hesabına para yatırma işlemi eskisi gibi devam edecektir.

# MOBİL UYGULAMA – HÜKÜMLÜ/TUTUKLU YAKINI

### Görüntülü görüşme yapılabilmesi için hükümlü yakının izlemesi gereken adımlar ve telefon uyumluluğu bilgisi aşağıdaki gibidir;

- 1) Mobil cihaza app store & play store'dan 'E-Görüş' uygulaması indirilir.
- Uygulama açıldıktan sonra ekrana gelen 'Kamera, Mikrofon, Bildirim' erişim izinlerine 'Tamam /İzin Ver' butonuna tıklanarak onay verilmelidir.
- 3) Kamera, mikrofon ve bildirim izinlerine onay verildikten sonra ekrana KVKK metni gelmektedir.Uygulama kaydına devam edilebilmesi için KVKK metni 'Onayla' butonuna tıklanarak onaylanır.
- 4) UYAP sistemine kaydı yapılmış telefon numarası ile uygulamaya kayıt olunur;
  - a) Kullanıcı öncelikle ülke seçimi yapar. Ülke kodu alanı otomatik olarak dolar.
  - b) Alan koduna telefon numarasının alan kodu girilir. (Örn: 554, 532, 536 vb.)
  - c) Telefon kodu kısmına telefon numarasının alan kodundan sonraki haneleri girilir. (Ör:5555555)
  - d) Kayıt Ol butonuna tıklar.
  - e) 'Kayıt Ol' butonuna tıklandıktan sonra ekrana 'Ben Robot Değilim' kontrolü gelmektedir. Ben robot değilim metni solunda yer alan 'Küçük kare' tıklanarak güvenlik aşamasından geçilmesi gerekmektedir.
  - f) Güvenlik adımından sonra ekrana SMS onay kodunun girilmesi gereken ekran gelmektedir.
  - g) Telefon numarasına iletilen SMS onay kodu ilgili alana girilir, 'Tamam' butonuna tıklanır.
- 5) Hükümlü/Tutuklu yakını telefon numarası giriş ve SMS doğrulama adımlarını tamamladıktan sonra 'Cihazınız başarılı bir şekilde kayıt edilmiştir.' uyarısı aldığında uygulamaya kayıt işleminin gerçekleştiği anlaşılmalıdır.

## UYGULAMA EKRAN GÖRÜNTÜLERİ

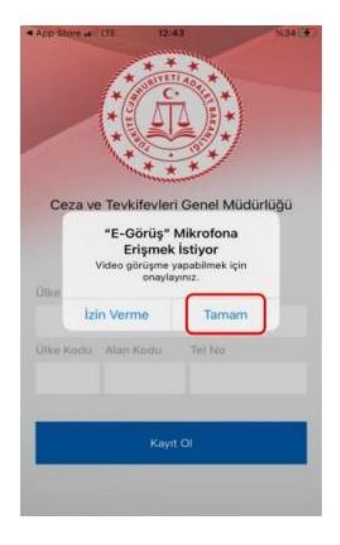

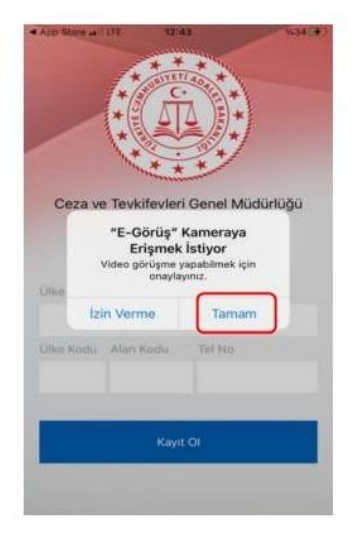

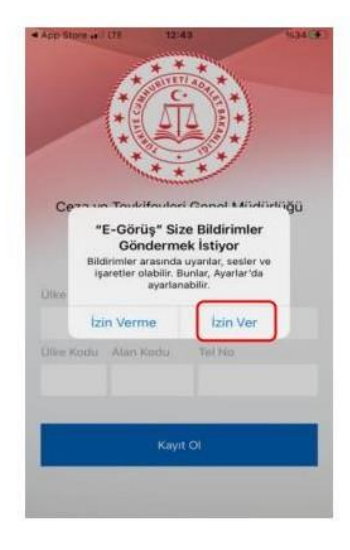

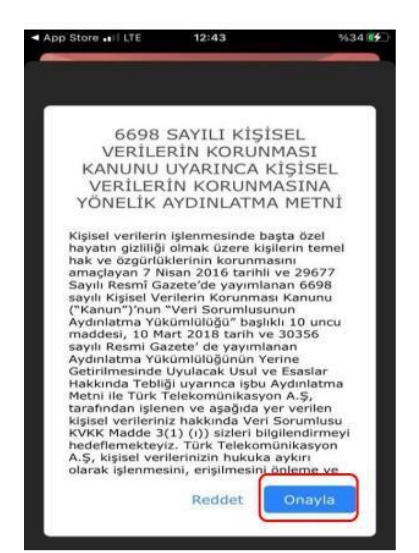

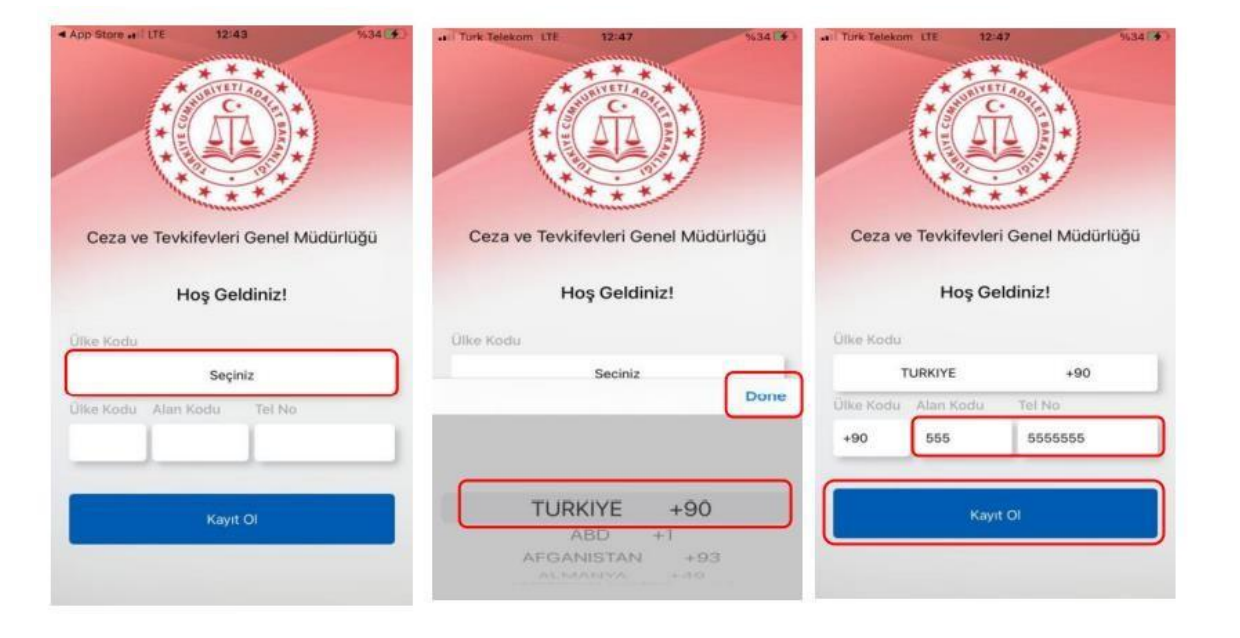

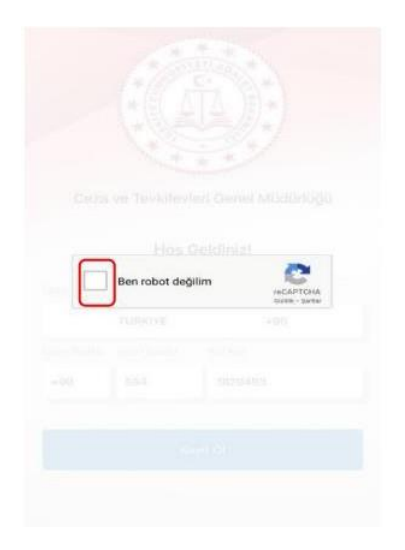

| Ceza ve Te          | 12:46<br>vkifevleri Genel                            | %34 🔧<br>Müdürlüğü |
|---------------------|------------------------------------------------------|--------------------|
|                     | Hoş Geldiniz!                                        |                    |
| Ulke<br>Ulke<br>+90 | E-Görüş<br>n cep telefonunuza<br>ğrulama kodunu giri | gelen<br>niz.      |
| Vaz                 | Kayıt Ol                                             |                    |
| 1                   | 2<br>^8c                                             | 3                  |
| 4<br>0H1            | 5                                                    | 6<br>MN 0          |
| 7<br>PORS           | 8                                                    | 9<br>wx yz         |
|                     | 0                                                    | 8                  |

| ut Turk Telskom LTE 21:54 @ 1438 #                             | ant Turk Telekom LTE 21:55 @ 1435                             |
|----------------------------------------------------------------|---------------------------------------------------------------|
|                                                                |                                                               |
| Corre un Teudificidad Connel Müdüdübü                          | Corre un Teudrifeuleri Correl Mildürfüßü                      |
| Ceza ve revknevien Gener Mudunugu                              | Ceza ve levkilevien Gener Mudunugu                            |
| E-Görüş<br>Cihaz kayıt işleminiz<br>gerçekleştirilmiştir.      | Hoş Geldiniz!                                                 |
| Tamam                                                          | +90554 ****** 🗸                                               |
| Kaydınız başanlı bir şekilde gerçekleştirilmiştir.             | Kaydınız başarılı bir şekilde gerçekleştirilmiştir.           |
| e-Görüş uygulaması ile gelen aramaları kabul<br>edebilirsiniz. | e-Görüş uygulaması ile gelen aramalan kabul<br>edebilirsiniz. |
|                                                                |                                                               |

# UYGULAMA HATA MESAJLARI

- 1- Uygulamada kayıt başarılı bir şekilde yapıldıysa 'Cihaz kaydınız gerçekleştirilmiştir.' metninin ekrana gelmesi yanı sıra, aşağıdaki durumların yaşanması durumunda sarı ile işaretlenmiş hata mesajları uygulama ekranında verilmektedir.
- Kod doğrulanamadı. (SMS kodu hatalı girilmiştir.)
- Kaydınız bulunamadı. (Kurum ile iletişime geçiniz. (Uygulamaya kayıt olmaya çalışan telefon numarasının UYAP'ta tanımlı olmaması durumudur.)
- En fazla 3 cihazda kayıt gerçekleştirebilirsiniz. Kurum ile iletişime geçiniz. -(Hükümlü yakınının mobil uygulamaya 3 kere başarılı kayıt gerçekleştirmiş olması ve 4. Kayıt işlemini denemesi sonunca verilen uyarıdır. Yakın UYAP sisteminde bloke edilmiştir.)
- Kurum kaydınız var ancak aktif hale getirilmemiş. Kurum ile iletişime geçiniz. (UYAP tarafında ilgili yakının pasif durumda olmasında verilen uyarıdır.)

## KURALLAR ve KISITLAR

# Mobil uygulamaya kayıt olunması ve başarılı görüntülü görüşme yapılabilmesi için gereklilikler ve telefon uyumluluğu bilgisi aşağıdaki gibidir;

- 1. Mobil cihazın, arama yapıldığı sırada wifi'ye bağlı ya da mobil verisinin açık olması (**internetinin olması**) gerekmektedir.
- 2. Kullanıcı mobil cihazı işletim sistemi versiyonları, **Android için; 6.0 üzeri, IOS için 10** üzerisürümlerin olması gerekmektedir.
- 3. Kullanıcının uygulamada kamera, mikrofon, bildirim izinlerini ve KVKK metnini onaylamış olması gerekmektedir.
- 4. Mobil cihazda rahatsız etme modunun kapalı olması gerekmektir. (Bazı cihazlarda rahatsız etme modu açık ise uygulamaya bildirim gitmemektedir.)
- 5. Kullanıcının uygulamaya kayıt olmaya çalıştığı telefon numarası UYAP tarafında kayıtlı ve aktif olmalıdır.